# Sådan opretter du en fuldmagt hos Landbrugsstyrelsen

#### Klik ind på <a href="https://selvbetjening.lbst.dk/#/homepage">https://selvbetjening.lbst.dk/#/homepage</a>

Fra forsiden kan du ovre i højre side finde en boks "Opret eller anmod om fuldmagt" - klik på den grå knap Opret eller anmod om fuldmagt

Du kan give fuldmagt til tredjepart her

Opret eller anmod om fuldmagt

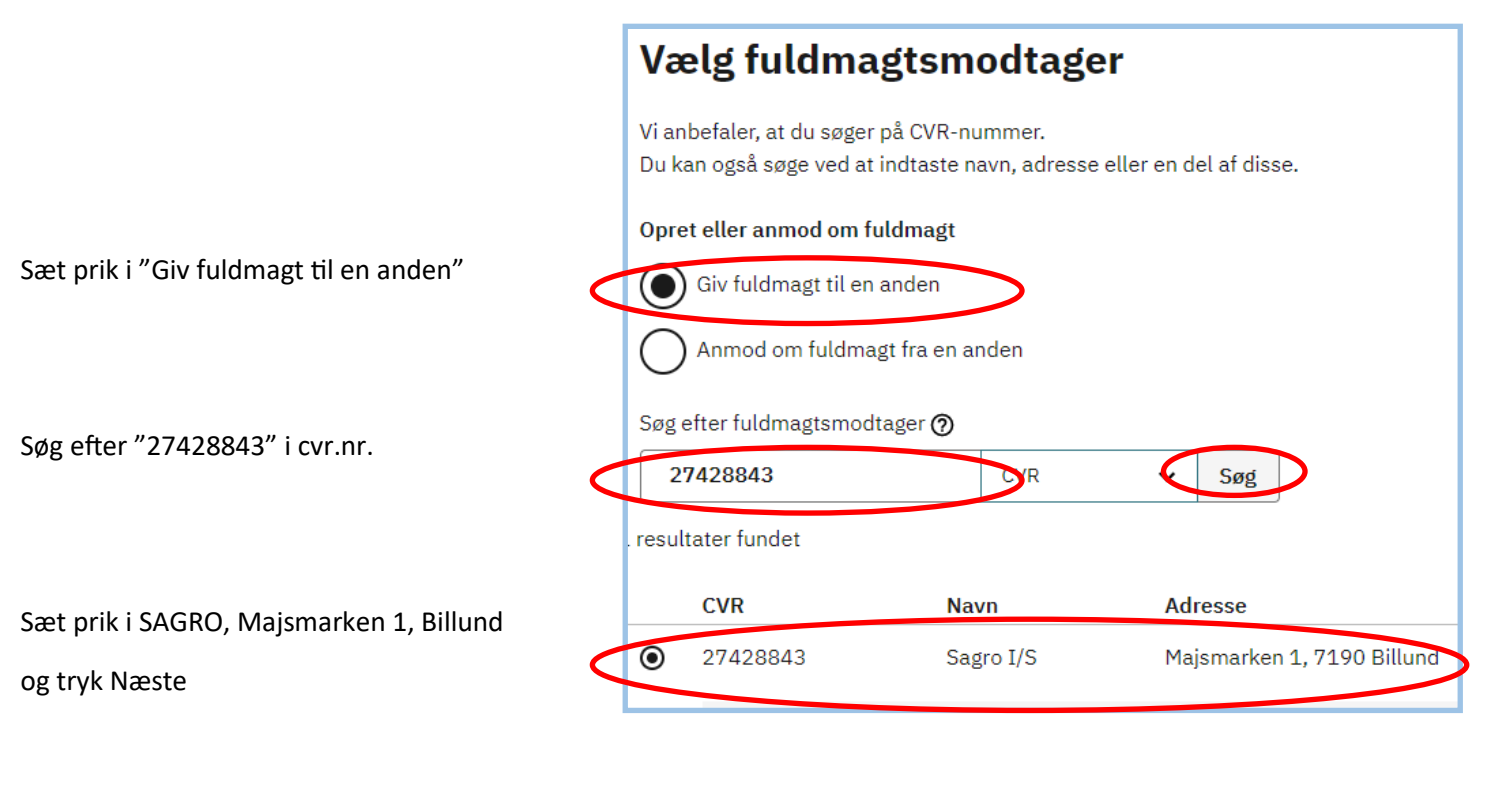

Trin 2 af 3 👻

Giv/anmod om fuldmagt

Ordning og periode er forudfyldt med Alle og 5 år frem, så tryk på Næste

Vælg ordning, fuldmagt og periode Ordning Fuldmagt Alle ordninger Indsend × × Slutdato Startdato År År Dag Måned Dag Måned Ö 20 09 2021 19 09 2026 Næste Tilbage

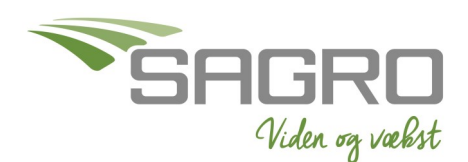

Senest redigeret 20-09-2021

Tjek oplysninger,

og tryk på Godkend

Godkend med NemID på samme måde, som du loggede ind.

Trin 3 af 3 👻

Giv/anmod om fuldmagt

### Bekræft oplysninger

| Giv fuldmagt til en anden |                              |
|---------------------------|------------------------------|
| CVR                       | 27428843                     |
| Navn                      | Sagro I/S                    |
| Adresse                   | Majsmarken 1<br>7190 Billund |
| Ordning                   | Alle ordninger               |
| Fuldmagt                  | Indsend                      |
| Startdato                 | 20.09.2021                   |
| Slutdato                  | 19.09.2026                   |

Godkend

# NEMLOG-IN

Når du får kvitteringen, er fuldmagten indsendt.

Kvittering
Fuldmagt oprettet

FULDMAGTER

## **Kvittering**

Du har indsendt fuldmagten

På fanen "Fuldmagter" finder du din nye fuldmagt.

Hvis du vil gemme den på din egen computer, klik på "vis" og derefter 🖬

Gå til Fuldmagter

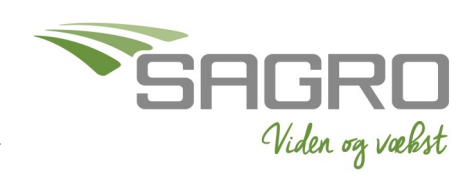